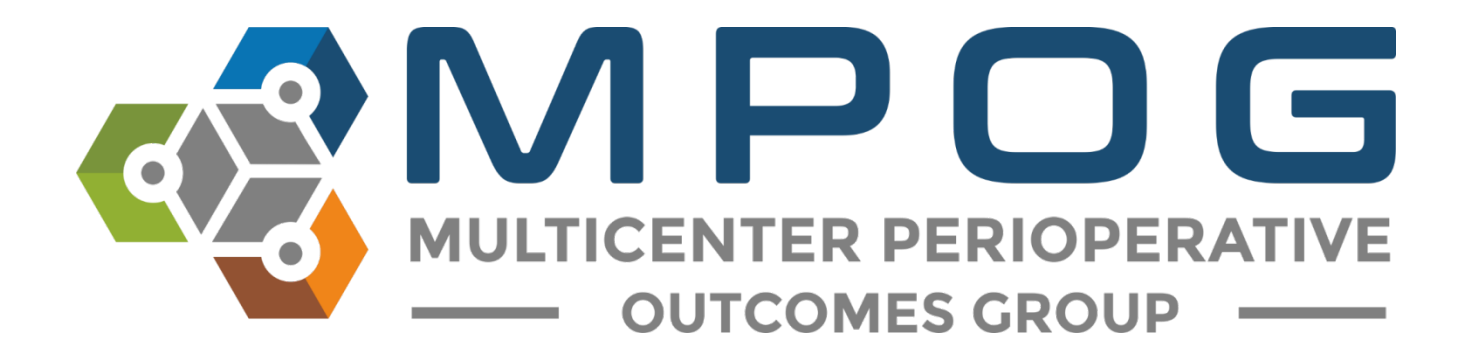

# **Quality Improvement:** Measure Selection Application

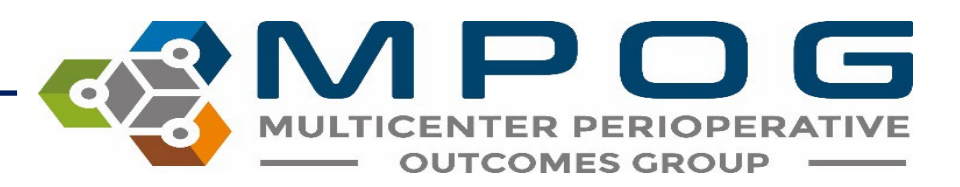

# Measure Selection Application

- The Measure Selection application allows the Quality Champion and their designee(s) the ability to update the measures included on the 'Site Selected Measure' dashboard within the MPOG QI Reporting Tool.
- For sites that receive MPOG Provider Feedback emails, selected measures are those included in the monthly emails for individual providers to review their performance.

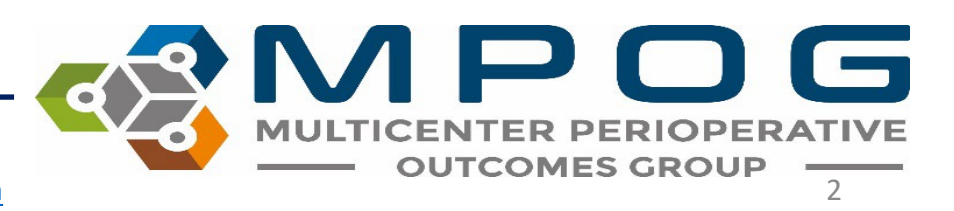

### How to Access

- Log into the MPOG QI Reporting Tool: Navigate to the MPOG website (<u>https://mpog.org/</u>) and click on the blue 'Dashboard Login' button in the top right corner.
- Select the dropdown arrow in the top right corner under your name. Select 'Measure Selection' from the menu.

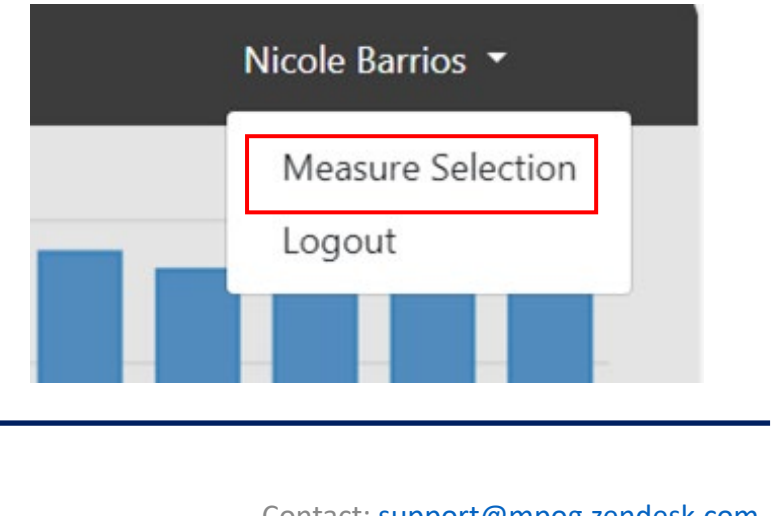

# **Update Measure Selection**

- Select measures to be included on the 'Site Selected' dashboard for your site by checking the box next to each measure.
- To deselect a measure, click on the checkbox again to remove the checkmark.
- After finalizing your selections, click Save.

| iearch:                 |                   |  |  |
|-------------------------|-------------------|--|--|
| Available Measures      | Selected Measures |  |  |
| ABX-01-OB <b>(</b>      |                   |  |  |
| ABX-02-C 🖲              |                   |  |  |
| ABX-03-C 🖲              |                   |  |  |
| AKI-01 0                |                   |  |  |
| BP-01 🚯                 |                   |  |  |
| BP-02 0                 |                   |  |  |
| BP-03 0                 |                   |  |  |
| BP-05 1                 |                   |  |  |
| BP-06 1                 |                   |  |  |
| BRAIN-01 <sup>1</sup>   |                   |  |  |
| CARD-02 0               |                   |  |  |
| CARD-03 0               |                   |  |  |
| FLUID-01-C <sup>1</sup> |                   |  |  |

MULTICENTER PERIOPERATIVE OUTCOMES GROUP 4

# Important Considerations

- Updates to measure selection are reflected on the 'Site Selected' dashboard immediately and included in the next round of provider feedback emails.
- Measures that are 'Departmental Only' are not available for provider feedback emails and will not display as an option in the measure selection application.

Contact: support@mpog.zendesk.com

• Please see <u>measure specifications</u> to determine which measures are departmental.

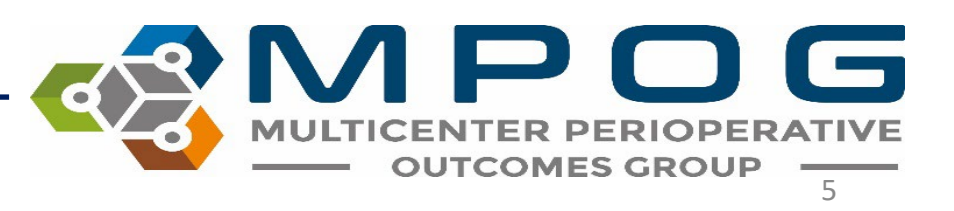

# Measure Selection Lock-Out

🔹 Dashboards 🔻 Measure Summary 👻 Provider List 👻 Case List 👻

Nicole Barrios 🔻

Measure Selection is not available from 3rd Wednesday to 4th Wednesday 5pm ET of every month.

- Please finalize measure selection the week prior to Provider Feedback emails to ensure the measures are reflected in that month's emails. Refer to the <u>Maintenance</u> <u>Schedule</u> for monthly email distribution dates.
  - Measure selection is not available for one week beginning at 5pm EST on the upload Wednesday of each month.

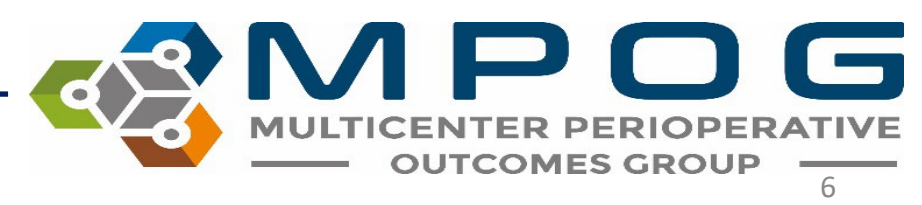

# **Measure Selection History**

Measure selection history is available on the right side of the screen including measures selected, user applying the change, and the date the change was applied.

#### **Measure Selection History**

\*MPOG recommends sites choose between 6-10 measures to focus on. Measure selection can be updated at any time but if updated after the third Monday of the month, may not be applied to provider feedback emails until the following month. All measures selected will also be visible on the site-selected measure dashboard.

| Measures                                                                                                    | Username | Date 🔶              |
|----------------------------------------------------------------------------------------------------|----------|---------------------|
| BP-01, BP-02, GLU-02, GLU-03, GLU-<br>11, MED-01, NMB-02, PONV-05, PUL-<br>01, SUS-02, TEMP-03, TEMP-07-C,<br>TRAN-02 | nicbarri | 12/07/2023<br>09:54 |
| BP-02, GLU-02, GLU-03, GLU-11,<br>MED-01, NMB-02, PONV-05, PUL-01,<br>SUS-02, TEMP-03, TEMP-07-C, TRAN-<br>02         | nicbarri | 12/07/2023<br>09:53 |

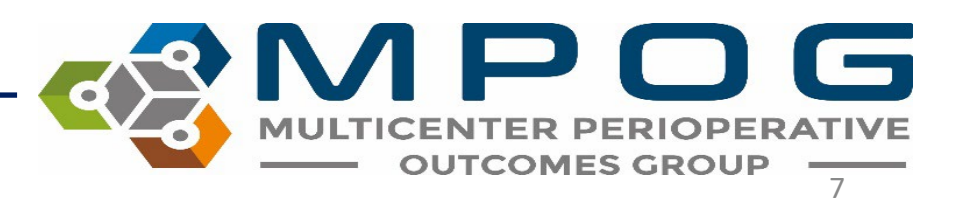

### **Measure Selection Confirmation**

| ASPIRE Measure Selection                                                                                                    |
|----------------------------------------------------------------------------------------------------|
| mpog-admin@med.umich.edu<br>To                                                                                                    |
| MULTICENTER PERIOPERATIVE<br>OUTCOMES GROUP                                                                                                    |
| ASPIRE Measure Selection Complete                                                                                                    |
| This is an automated email listing the recent measure selections for<br>The following measures will be included in the next provider feedback emails. |
| Measures<br>BP-02                                                                                                    |
| NMB-01                                                                                                    |
| PUL-01                                                                                                    |
| SUS-01                                                                                                    |
| TEMP-01                                                                                                    |
| FLUID-02-C                                                                                                    |
| FLUID-02-NC                                                                                                    |
| BRAIN-01                                                                                                    |

The user will receive an email confirming updates to measure selection.

If you have any additional questions or comments, please contact support@mpog.zendesk.com

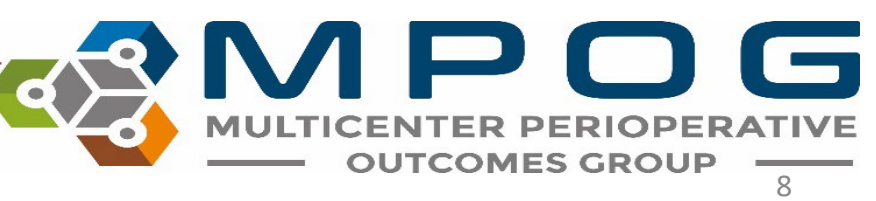

Contact: <a href="mailto:support@mpog.zendesk.com">support@mpog.zendesk.com</a>